## How do I send research in Synaptic Research?

Last Modified on 10/01/2024 12:36 pm GMT

This article explains how to send research to other named users on your licence.

It is possible to send research between named users on a licence. To do this find the piece of research to be sent to a named user. Use the **Send button** on the Menu Bar:

|                          |                                     | Concerning Concerns          | uded                             | Option |
|--------------------------|-------------------------------------|------------------------------|----------------------------------|--------|
| Company C                |                                     | Minimum age at<br>entry (NB) | PPI cover<br>ceases at age<br>NB |        |
| Friends Provident T      | he Personal Range - Individual Pe   | None                         | N/A                              |        |
| Legal & General L        | &G (available on Cofunds) Portfol   | 18                           | N/A                              |        |
| Legal & General P        | ortfolio Plus Pension               | 18                           | N/A                              |        |
| Prudential Intermedia P  | nu Flexible Retirement Plan         | 17                           | N/A                              |        |
| Scottish Life (Royal L P | ension Portfolio                    | None                         | 65                               |        |
| Scottish Life (Royal D P | ension Portfolio (Financial Adviser | None                         | 65                               |        |
| Scottish Widows In       | ndividual Personal Pension Plan     | None                         | 60                               |        |
| Scottish Widows T        | he Retirement Account - Flexible    | None                         | 60                               |        |
| Scottish Widows T        | he Retirement Account - Nil Comi    | None                         | 60                               |        |
| Scottish Widows T        | he Retirement Account - Scaled C    | None                         | 60                               |        |

Now select who this is to be sent to and confirm what you want to happen:

- Remove client information from the research
- Delete your copy of the research

Make any notes as appropriate and when done, click Send:

| http://research.synaptic.co.uk/vsr/pSendR | esearch.asp?searchid=23B547 |
|-------------------------------------------|-----------------------------|
| id this research to another user          | 8                           |
| end to:                                   |                             |
| Remove client information from th         | ne research                 |
| Delete your copy of the research          |                             |
|                                           |                             |
| otes to add to the research (opt          | ional)                      |
| li Cere                                   | ~                           |
| am sending you this piece of resear       | ch as requested.            |
|                                           |                             |
|                                           |                             |
|                                           |                             |
|                                           |                             |
|                                           |                             |
|                                           | ~                           |
|                                           |                             |

A pop up box will appear, click **OK:** 

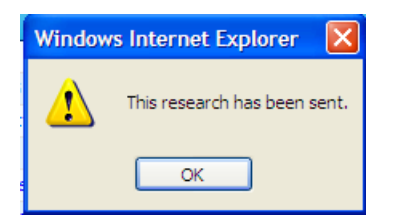

Your colleague will receive a copy of this research the next time they log into Synaptic Research.

A message will appear on the **Menu Bar** on the front screen to confirm that a piece of research has been received:

| Home Pensi |  |  |  |  | [Recent] |
|------------|--|--|--|--|----------|
|            |  |  |  |  |          |

The **Recent** tab will show the piece of research received:

| P You have new research                                                   | User list   File check   F                                                                                                    |             |         |
|---------------------------------------------------------------------------|----------------------------------------------------------------------------------------------------|-------------|---------|
| Home Pension savings Pension income Life Health Investment Finan          | ce Offshore [Recent]                                                                                                    |             |         |
| Find by client name: Find Find by title: Find                             | Show recent                                                                                                    |             |         |
| For information on coloured backgrounds and icons click here.<br>Research | Client                                                                                                    | Last viewed | Actions |
| 🗌 🙆 Personal Pension (Fully Insured)                                      | Same Simon                                                                                                    | Today       | Сору    |
| E Personal Pension (Fully Insured) £200.00 pm                             | Participa Line                                                                                                    | Today       | Copy    |
| Personal Pension (Fully Insured)                                          | Warner Contra                                                                                                    | Today       | Copy    |
| 🔲 🖆 Personal Pension (Fully Insured)                                      | Chiefe Street                                                                                                    | Today       | Сору    |
| Euclidata: Receipt funds                                                  | Contract of Contract of Contra | 15/03/2011  | Conv    |

The first item in this list is the piece of research which has been sent.